## **Viewing Total Daily Sales**

You can generate a report of your daily sales numbers using the Balance Wizard. This report allows you to see a detailed breakdown of your daily sales by cash transactions, charges, and house accounts — enabling you to understand your incoming cash flow on any given day. You can generate reports only for data not already exported to QuickBooks; to generate reports for dates you have already exported, you need to access the GL Export History in Mercury Accounting.

## To use the Balance Wizard to view total daily sales:

- 1. On the FTD Mercury Main Menu, click the Accounting button. The Mercury Accounting Interface opens.
- 2. Click Balance. The Store Selection panel opens.
- 3. From the Store Name list, select your store name.
- 4. In both the **Start Date** and **End Date** fields, enter the date for which you want to view total daily sales. By entering the same date in both fields, you restrict the report to a single day.
- 5. Click **Print Balance Report** to generate a report of figures for the day.
- 6. If you want to see sales broken down into categories on screen, click **Detail** and then click **Next**. Each subsequent panel will provide you with the option to print the report.
- 7. Click Cancel to exit the Balance Wizard.

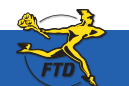

## **Viewing Total Daily Sales**

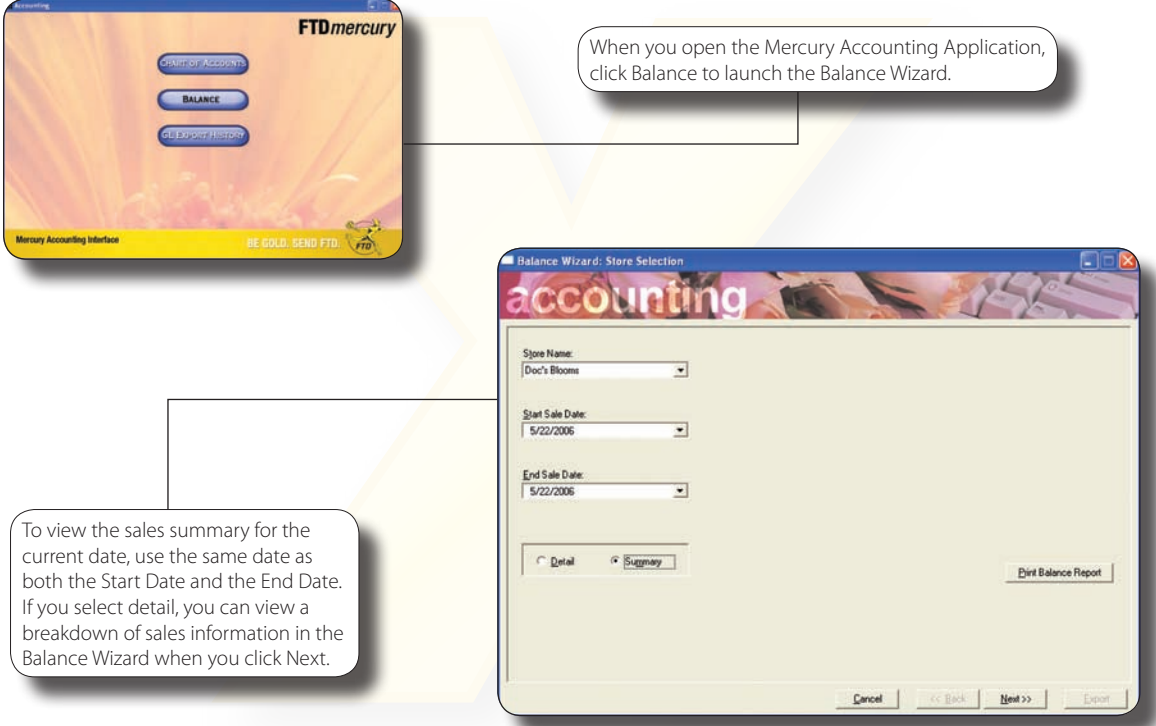

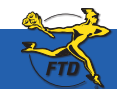

Simply Easier. Simply Better. Simply Mercury.™

© 2006–2008 Florists' Transworld Delivery, Inc. June 2008